## **Configure TalentLMS for Single Sign-On**

Configuring TalentLMS for single sign-on (SSO) enables administrators to manage users of Citrix ADC. Users can securely log on to TalentLMS by using the enterprise credentials.

## Prerequisite

Browser Requirements: Internet Explorer 11 and above

## To configure TalentLMS for SSO by using SAML:

- 1. In a browser, type <u>https://app.talentlms.com/login</u> and press **Enter**.
- 2. Type your TalentLMS admin account credentials (**DOMAIN**, **USERNAME**, and **PASSWORD**) and click **Log in**.

| talent Clms                    |          |                |  |  |
|--------------------------------|----------|----------------|--|--|
| Log in to your online training |          |                |  |  |
|                                |          |                |  |  |
| DOMAIN                         | Serie at | .talentlms.com |  |  |
| USERNAME                       |          |                |  |  |
| PASSWORD                       | ••••••   |                |  |  |
| Log in                         |          |                |  |  |

3. In the dashboard page, click the **Visit your Admin page** tile.

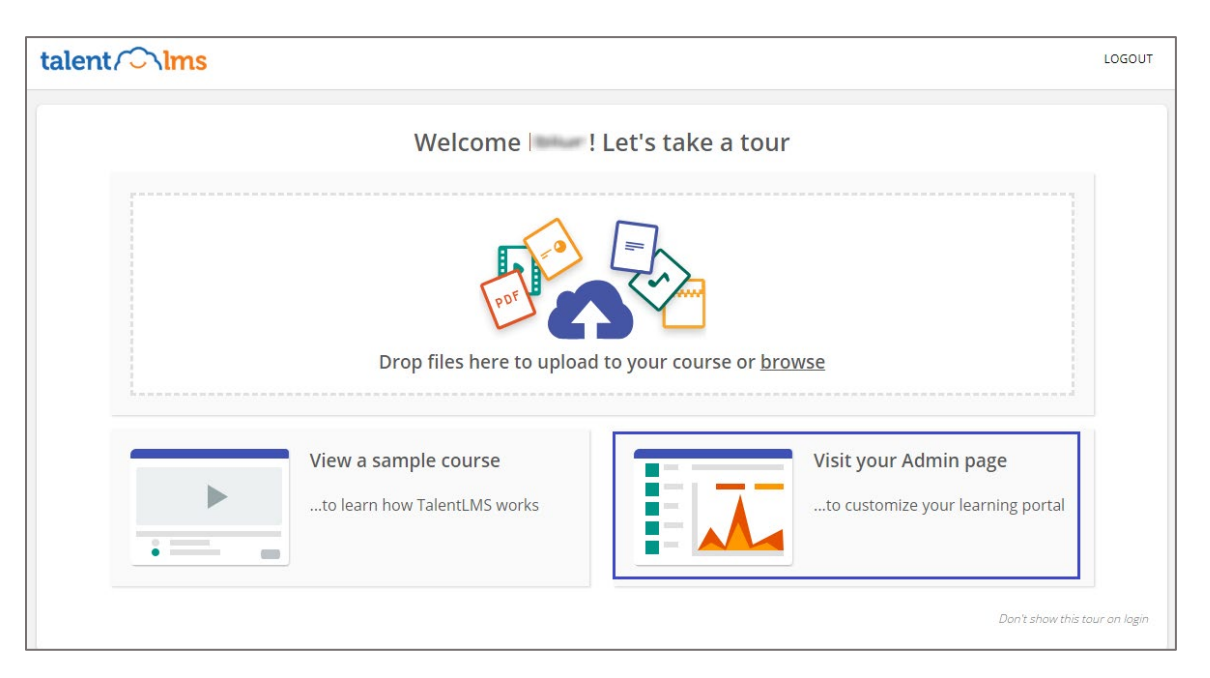

4. In the **Home** page, click **ACCOUNT & SETTINGS**.

| talent Clms                                                                                                    | :   ADMINISTRATOR - GO TO - MESSAGES - Search HELP - 🕩                                                                                                    |
|----------------------------------------------------------------------------------------------------|----------------------------------------------------------------------------------------------------|
| Home                                                                                                    |                                                                                                    |
| USERS<br>Add user COURSES                                                                                                    | 5 Today Yesterday Week Month                                                                                                    |
| CATEGORIES<br>Add category                                                                                                    | 1                                                                                                    |
| Add branch                                                                                                    | ENGINE ation · Add automation 0.5                                                                                                    |
| Add user type                                                                                                    | - EXPORT 0.25                                                                                                    |
| REPORTS<br>Users · Courses · Branches · Groups ·<br>Scorm · Tests · Surveys · Assignments ·<br>Infographics · Timeline · Custom | T & SETTINGS         0         -         -         -         -         -         -         -         -         -         -         -         -         -         -         -         -         -         -         -         -         -         -         -         -         -         -         -         -         -         -         -         -         -         -         -         -         -         -         -         -         -         -         -         -         -         -         -         -         -         -         -         -         -         -         -         -         -         -         -         -         -         -         -         -         -         -         -         -         -         -         -         -         -         -         -         -         -         -         -         -         -         -         -         -         -         -         -         -         -         -         -         -         -         -         -         -         -         -         -         -         -         -         -         - <t< td=""></t<> |

5. In the **Account & Settings** page, click the **Users** tab.

| Home / Account & Settings |                         |              |            |        |              |
|---------------------------|-------------------------|--------------|------------|--------|--------------|
| Basic settings Users      | s Themes Certifications | Gamification | E-commerce | Domain | Subscription |
| Signup                    | Manually (from Admin)   | v            |            |        |              |
| Default user type         | Learner-Type            | Ψ            |            |        |              |
| Default group             | Select a group          | • 0          |            |        |              |
|                           | Password settings       |              |            |        |              |
|                           | Terms of Service        |              |            |        |              |
|                           | 1 Visible user format   |              |            |        |              |
|                           | 🙊 Social options        |              |            |        |              |
|                           | langle Sign-On (SSO) SA | ML2.0        |            |        |              |
|                           | Save or cancel          |              |            |        |              |

6. Click **Single Sign-On (SSO)** and enter the values for the following fields:

| Required<br>Information             | Description                                                                                                    |  |  |
|-------------------------------------|----------------------------------------------------------------------------------------------------|--|--|
| SSO integration type                | Select <b>SAML2.0</b> from the drop-down list.                                                                                                    |  |  |
| Identity provider (IdP)             | IdP URL                                                                                                    |  |  |
| Certificate fingerprint             | The certificate fingerprint is generated after pasting the SAML certificate.                                                                                                    |  |  |
| SAML certificate                    | Copy and paste the IdP certificate. The IdP certificate must begin and<br>end with<br>Begin CertificateandEnd Certificate<br><b>Note:</b> The IdP metadata is provided by Citrix and can be accessed from<br>the link below. The link is displayed while configuring SSO settings for<br>your app.<br><u>https://gateway.cloud.com/idp/saml/<citrixcloudcust_id>/<app_id>/i<br/>dp_metadata.xml</app_id></citrixcloudcust_id></u> |  |  |
| Alternative certificate fingerprint | Same as certificate fingerprint.                                                                                                    |  |  |
| Remote sign-in URL                  | IdP logon URL                                                                                                    |  |  |
| TargetedID                          | Username                                                                                                    |  |  |
| First name                          | FirstName                                                                                                    |  |  |
| Last name                           | LastName                                                                                                    |  |  |
| Email                               | Email                                                                                                    |  |  |

| SSO integration type                   | SAML2.0 *                                               |  |  |
|----------------------------------------|---------------------------------------------------------|--|--|
| Identity provider (IdP)                | ☑ Type: Azure AD                                        |  |  |
| Certificate fingerprint                | 🔆 🖸 👔 or paste your SAML certificate (PEM format)       |  |  |
| SAML certificate                       | paste your SAML certificate (PEM format)                |  |  |
|                                        |                                                         |  |  |
|                                        |                                                         |  |  |
|                                        |                                                         |  |  |
| Alternative certificate<br>fingerprint | or paste your SAML certificate (PEM format)             |  |  |
| Remote sign-in URL                     |                                                         |  |  |
| Remote sign-out URL                    |                                                         |  |  |
| TargetedID                             | Username                                                |  |  |
| First name                             | FirstName                                               |  |  |
| Last name                              | LastName                                                |  |  |
| Email                                  | Email                                                   |  |  |
| Group                                  | Add assigned groups with each login (                   |  |  |
|                                        | Sign SAML requests                                      |  |  |
|                                        | Validate SAML requests Enable SCIM v2 user provisioning |  |  |
|                                        | Save and check your configuration                       |  |  |
|                                        | Identity provider (IdP) configuration                   |  |  |
|                                        | The Entity ID is:                                       |  |  |
|                                        |                                                         |  |  |
|                                        | The Assertion Consumer Service (ACS) URL is:            |  |  |
|                                        | The Single Logout Service URL is:                       |  |  |
|                                        |                                                         |  |  |
|                                        | SP Metadata XML:                                        |  |  |
|                                        |                                                         |  |  |
| SSO login screen                       | Login page + IdP login link ×                           |  |  |
|                                        | Save or cancel                                          |  |  |
|                                        |                                                         |  |  |

## 7. Click Save and check your configuration.

**Note:** Note down the Entity ID, Assertion Consumer Service (ACS) URL, Single Logout Service URL, and SP Metadata XML for IdP configuration.

8. Finally, click **Save**.